## Für Downloadshops: download Verzeichnis verschieben

Wenn Sie in Ihrem Shop Downloadartikel anbieten, dann empfiehlt es sich den "Download"-Ordner oberhalb Ihres Webroot-Ordners zu verschieben, so dass nicht direkt auf echte Dateien auf Ihrem Server verlinkt werden kann.

Herunterladen ohne zu bezahlen oder sich zu authentifizieren kann dadurch verhindert werden.

Sollte Ihr Provider das Anlegen von Ordner oberhalb des www nicht unterstützen, stellt sich die Frage, ob der Provider für Ihren Onlineshop wirklich geeignet ist.

## Voraussetzung:

Unter Konfiguration > Attributeinstellungen verwenden Sie entweder die Download-Methode "Streaming Download" oder "Download über Weiterleitung".

Verwenden Sie Ihr FTP-Programm, um Ihren "Download"-Ordner außerhalb Ihres Webroot zu verschieben. Zieben Sie ihn am besten auf eine Ebene über" Ihrem

Ziehen Sie ihn am besten auf eine Ebene "über" Ihrem public\_html-Ordner.

Die Methode, die Sie zum Verschieben oder Erstellen dieses Ordners wählen, hängt von Ihrem Hosting-Account und den Tools ab, die Ihnen zum Verschieben von Ordnern zur Verfügung stehen.

Normalerweise befindet sich der "download"-Ordner in Ihrem

Seite 1 von 2

generiert von

## 

Shopverzeichnis, zum Beispiel:
/home/benutzername/public\_html/shop/download

Sie wollen ihn "über" Ihren public\_html-Ordner verschieben,
also etwa so:
/home/benutzername/download

Bearbeiten Sie nun Ihre beiden configure.php-Dateien, um den neuen Pfad zu Ihrem Download-Ordner anzugeben: /includes/configure.php /DEINADMIN/includes/configure.php

Fügen Sie in beiden Dateien folgende neue Definition ein und geben Sie den neuen Pfad zu Ihrem download Ordner an:

define('DIR\_FS\_DOWNLOAD', '/home/benutzername/download/');

Gemeint ist der genaue vollständigen Pfad für das Dateisystem des Webservers, der auf Ihren Download-Ordner zeigt. Sie können Ihren DIR\_FS\_CATALOG-Eintrag in Ihrer Datei configure.php als Referenz verwenden und entsprechende Anpassungen vornehmen.

Achten Sie darauf, dass die beiden configure.php in der Regel schreibgeschützt sind. Bevor Sie diese Änderung vornehmen setzten Sie daher erst die Dateirechte auf chmod 666 Und nach der Änderung wieder auf chmod 444

Seite 2 von 2

generiert von